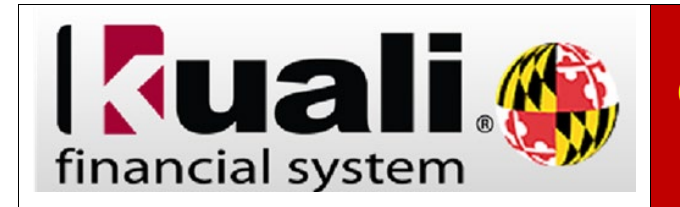

**Navigation:** KFS > Main Menu > Transactions > Purchasing/Accounts Payable > Requisition

| Step | Action                                                                                                    |
|------|----------------------------------------------------------------------------------------------------|
| 1.   | Click the <b>Requisition</b> link.                                                                                                    |
| 2.   | Before you begin you may choose to click the <b>collapse all</b> button in the upper right-hand corner.                                                                            |
| 3.   | Complete Document Overview, Procurement Address, Delivery, and Items tabs.                                                                                                    |
| 4.   | To open the <b>Vendor</b> tab, click the <b>show</b> button.                                                                                                    |
| 5.   | To search for the Vendor Contract, click the <b>magnifying glass</b> S button next to <b>Contract Name</b> .                                                                       |
| 6.   | To Search for a contract, enter " <b>*key words</b> *" in the <b>Description</b> field.                                                                                            |
| 7.   | To complete the search, click the <b>search</b> button.                                                                                                    |
| 8.   | Once you have found the desired contract, click the <b>return value</b> link to add the <b>Vendor</b><br><b>Contract</b> to the <b>Requisition</b> .                               |
| 9.   | Once the <b>Vendor Contract</b> is selected, all the required <b>Vendor</b> information will automatically populate on the <b>Requisition</b>                                      |
| 10.  | You can now successfully submit the <b>Requisition</b> using a <b>Vendor Contract</b> . The <b>Requisition</b> will be routed to the appropriate approvers before it is finalized. |